# Configuració multilingüe de l'ordinador: català-rus

Aquest mòdul està pensat per poder treballar amb el paquet OpenOffice, programari lliure que ofereix tot un seguit d'aplicacions ofimàtiques similars al MSOffice, però gratuïtament. Les qüestions que cal resoldre per poder treballar amb llengües que tenen alfabets diferents (en aquest cas, català i rus) són:

I.- Qüestions tipogràfiques: configuració del teclat

- 1) Teclat estàndard
- 2) Teclat fonètic

II.- Qüestions ortogràfiques: instal·lació dels diccionaris que ofereix OpenOffice.org per al català i el rus.

- 1) Instal·lació
- 2) Correcció ortogràfica:
- 3) Separació sil·làbica automàtica:

III.- Annex: la transliteració

### I.- Qüestions tipogràfiques: configuració del teclat

Per tal que l'ordinador pugui treballar amb dos teclats diferents (llatí – ciríl·lic), sense haver de canviar expressament de teclat, caldrà que configurem l'ordinador perquè admeti el rus com a idioma d'entrada i, per tant, admeti també una configuració del teclat diferent de la que tenim instal·lada.

Hi ha dos tipus de teclat rus: l'**estàndard** i el **fonètic** (també transliterat o homofònic).

La configuració de **teclat estàndard** de MSWindows per al rus és la configuració que aquest sistema operatiu ofereix de manera predeterminada. Aquesta configuració és la que s'utilitza en els països de l'antiga Unió Soviètica. La distribució de tecles és la següent:

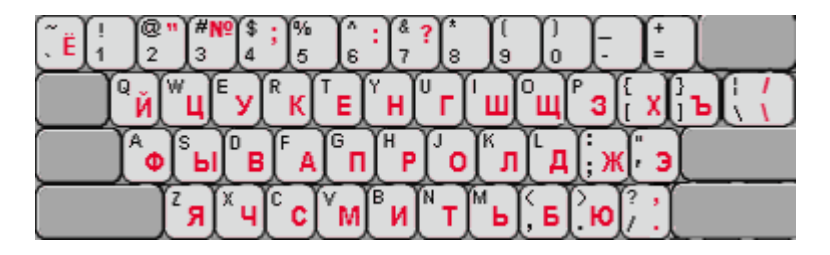

El problema d'aquesta configuració és que pot dificultar-nos la feina d'escriure en rus, perquè la distribució dels caràcters ciríl·lics no té en compte les coincidències fonètiques que hi ha entre el rus i les llengües que utilitzen l'alfabet llatí. Per tant, per utilitzar aquesta configuració, si no és que tenim expressament un teclat rus, haurem de memoritzar la ubicació de tots els caràcters ciríl·lics.

D'altra banda, la configuració de **teclat fonètic** (transliterat, homofònic) aprofita les coincidències fonètiques, de manera que la majoria de caràcters ciríl·lics estan ubicats a les mateixes tecles on hi ha els caràcters llatins més propers: 'A' – 'A', 'B' – 'B', 'F' – ' $\Phi$ ', etc. Ara bé, la ubicació dels caràcters ciríl·lics que no tenen correlat gràfic o fonètic en les

llengües amb alfabet llatí també l'haurem de memoritzar. La distribució de tecles és la següent:

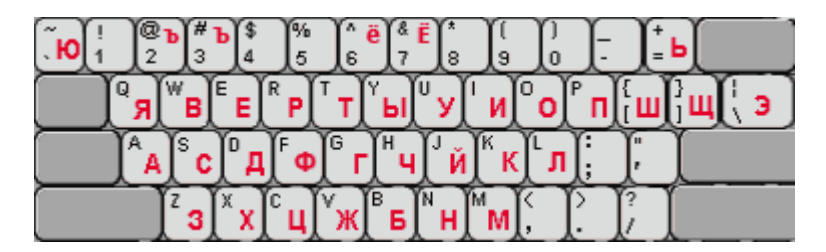

Aquesta distribució de tecles rep el nom de YaWERT, ja que pren com a base el teclat QWERTY en la seva versió nord-americana i substitueix el caràcter 'Q' (inexistent en rus) pel caràcter 'Я' [ja]. Per tant, hem de tenir en compte que els signes de puntuació i altres signes gràfics segueixen la distribució dels teclats nord-americans.

Combinacions especials de tecles: el símbol 'Nº' que existeix en el teclat estàndard, s'obté en el teclat fonètic amb la combinació de tecles Ctrl+Alt+5. El símbol per a l'Euro (€), amb la combinació de tecles Ctrl+Alt+E.

Aquestes dues configuracions de teclat per al rus són compatibles amb l'OpenOffice.

**IMPORTANT:** Per tal d'evitar interaccions entre les dues configuracions, cal que n'instal·lem només una. Si hem instal·lat la configuració estàndard i posteriorment volem canviar a la configuració fonètica, haurem de desinstal·lar l'estàndard. Si no ho fem així, la configuració estàndard preval sobre la fonètica, i la introducció de text sempre serà amb el teclat estàndard, encara que ens instal·lem la configuració fonètica.

### 1) Teclat estàndard

Com ja hem dit, el sistema operatiu MSWindows ofereix la configuració de teclat estàndard per al rus. Per instal·lar-nos aquest teclat el primer pas és anar al menú *Inicio > Panel de control*. El *panel de control* pot presentar-se de dues formes: la vista clàssica o la vista per categories.

Si tenim la vista clàssica, seleccionem Configuración regional y de idioma:

| Panel de control                                                             |                                |                                          |                               |                                                                                                    |                         |                              |                                                                                                    |
|------------------------------------------------------------------------------|--------------------------------|------------------------------------------|-------------------------------|----------------------------------------------------------------------------------------------------|-------------------------|------------------------------|----------------------------------------------------------------------------------------------------|
| <u>A</u> rchivo <u>E</u> dición <u>V</u> er <u>F</u> avoritos <u>H</u> erram | ientas Ay <u>u</u> da          |                                          |                               |                                                                                                    |                         |                              |                                                                                                    |
| 🕞 Atrás 🝷 🌍 🝷 🏂 🔎 Búsque                                                     | da 🔀 Carpe                     | etas 🛄 🕶                                 |                               |                                                                                                    |                         |                              |                                                                                                    |
| Dirección 📴 Panel de control                                                 |                                |                                          |                               |                                                                                                    |                         |                              | 🖌 🄁 Ir                                                                                                    |
| Panel de control 🛞                                                           | 2                              | Ń                                        | đ                             |                                                                                                    |                         | ۲                            |                                                                                                    |
| 🚱 Cambiar a vista por categorías                                             | Actualizacio<br>automáticas    | Agregar<br>hardware                      | Agregar o<br>quitar p         | Asistente para<br>configuració                                                                                                    | Barra de<br>tareas y me | Centro de<br>seguridad       | Conexiones de<br>red                                                                                                    |
| Vea también 🏾 🙁                                                              | 8                              | 9                                        |                               |                                                                                                    |                         |                              | and the second second s |
| 🍪 Windows Update                                                             | Configuración<br>Bluetooth     | Configuración<br>regional y de<br>idioma | Configurar red<br>inalámbrica | Controlador<br>GMA Intel                                                                                                    | Correo                  | Cuentas de<br>usuario        | Dispositivos de<br>juego                                                                                                    |
| Ayuda y soporte tecnico                                                      |                                | O,                                       | 3                             | P                                                                                                    | 6                       | Carl                         | -                                                                                                    |
|                                                                              | Dispositivos de<br>medios port | Dispositivos de<br>sonido y audio        | Escáneres y<br>cámaras        | Fecha y hora                                                                                                    | Firewall de<br>Windows  | Fuentes                      | Herramientas<br>administrati                                                                                                    |
|                                                                              |                                | (( <b>?</b> ))                           |                               | Se la companya de la companya de la | Ċ                       | Ġ.                           | T                                                                                                    |
|                                                                              | HP Quick<br>Launc              | HP Wireless<br>Assistant                 | Impresoras y<br>faxes         | Java                                                                                                    | Mouse                   | Opciones de<br>accesibilidad | Opciones de<br>carpeta                                                                                                    |
|                                                                              |                                |                                          |                               | <b>S</b>                                                                                                    | Ô                       |                              | Q                                                                                                    |
|                                                                              | Opciones de<br>energía         | Opciones de<br>Internet                  | Opciones de<br>teléfono       | Pantalla                                                                                                    | Program<br>Updates      | ProtectTools<br>Security     | QuickTime                                                                                                    |
|                                                                              | <b>S</b>                       |                                          | (m)                           | 1                                                                                                    | 1                       | <u>\$</u>                    |                                                                                                    |
|                                                                              | Sistema                        | SoundMAX                                 | Symantec<br>LiveUpdate        | Tareas<br>programadas                                                                                                    | Teclado                 | Voz                          | Windows<br>Media Connect                                                                                                    |
|                                                                              |                                |                                          |                               |                                                                                                    |                         |                              |                                                                                                    |

Si tenim la vista per categories, seleccionem *Opciones regionales, de idioma, y de fecha y hora*:

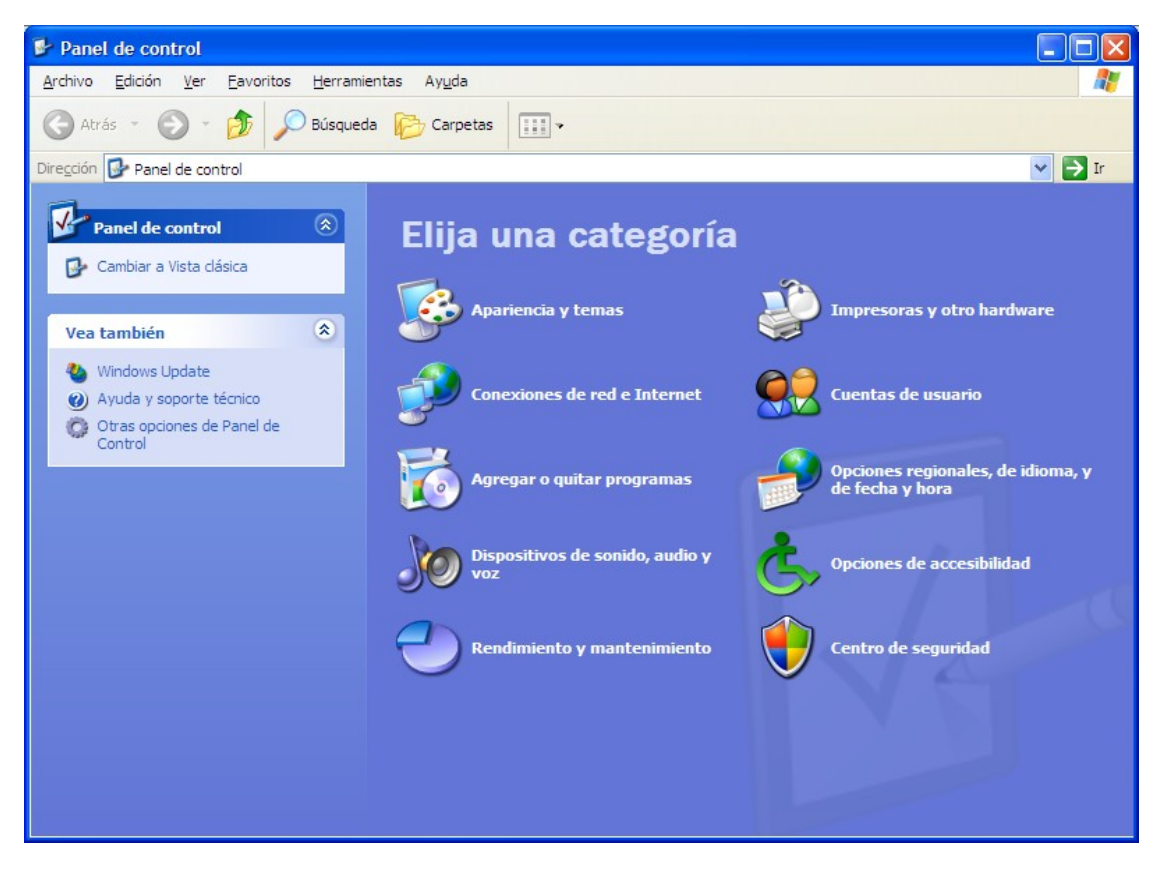

En el quadre que ens apareix escollim *Configuración regional y de idioma*:

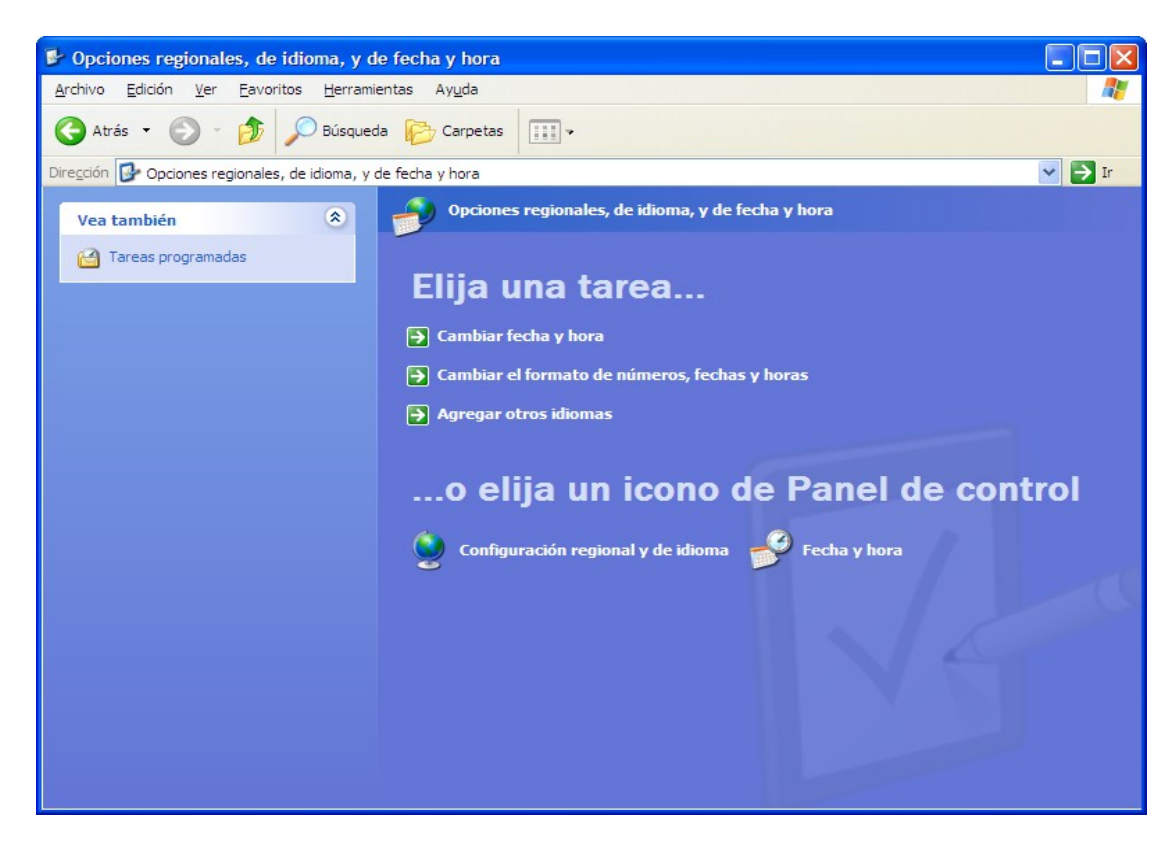

En el quadre de diàleg que ens apareix, seleccionem la pestanya *Idiomas*. A la secció *Compatibilidad con idioma adicional*, activem la primera casella de verificació (*Instalar archivos de idiomas de escritura compleja y de escritura de derecha a izquierda (incluyendo tailandés)*).

Després premem el botó *Detalles* de la secció *Servicios de texto e idiomas del dispositivo de entrada*:

| Configuración regional y de idioma 🛛 🔹 🛛                                                                                                    |  |  |  |  |  |
|----------------------------------------------------------------------------------------------------|--|--|--|--|--|
| Opciones regionales Idiomas Opciones avanzadas                                                                                                    |  |  |  |  |  |
| Servicios de texto e idiomas del dispositivo de entrada<br>Para ver o cambiar los idiomas y métodos que puede utilizar para escribir,<br>haga clic en Detalles. |  |  |  |  |  |
| Compatibilidad con idioma adicional                                                                                                    |  |  |  |  |  |
| De forma predeterminada se instalan la mayoría de los idiomas. Para<br>instalar idiomas adicionales, active la casilla de verificación a continuación.          |  |  |  |  |  |
| <ul> <li>Instalar archivos de idiomas de escritura compleja y de escritura de<br/>derecha a izquierda (incluyendo tailandés)</li> </ul>                         |  |  |  |  |  |
| Instalar archivos para los idiomas de Asia oriental                                                                                                    |  |  |  |  |  |
|                                                                                                    |  |  |  |  |  |
|                                                                                                    |  |  |  |  |  |
| Aceptar Cancelar Apli <u>c</u> ar                                                                                                    |  |  |  |  |  |

Ens apareixerà el quadre següent:

| Servicios de texto e idiomas del dispositivo de entrada 🛛 🔹 💽                                                                                                    |
|----------------------------------------------------------------------------------------------------|
| Configuración Opciones avanzadas                                                                                                    |
| Idioma predeterminado del dispositivo de entrada<br>Seleccione uno de los idiomas de entrada instalados para usarlo cuando<br>inicie su equipo.<br>Español (alfabetización internacional) - Español |
| <u>Servicios instalados</u><br>Seleccione los servicios que desea para cada idioma mostrado en la<br>lista. Use los botones Agregar y Quitar para modificar esta lista.                             |
| ES Español - España (alfabetización tradicional<br>Teclado<br>• Español<br>• Variación del español<br>ES Español (alfabetización internaciona<br>Teclado<br>• Español                               |
| Propiedades Preferencias Barra de idioma Configuración de teclas                                                                                                    |
| Aceptar Cancelar Apli <u>c</u> ar                                                                                                    |

A la secció *Servicios instalados* premem el botó *Agregar*, per tal d'afegir disposicions de teclat o IMEs (*Input Method Editor*). Ens apareixerà el quadre de diàleg *Agregar idioma de entrada*:

| Agregar idioma de entrada              |
|----------------------------------------|
| Idioma de dispositivo de entrada:      |
| Español (alfabetización internacional) |
| Distribución del teclado/IME:          |
| Variación del español                  |
| Aceptar Cancelar                       |

Per poder usar el rus com a llengua d'entrada hem de seleccionar aquesta llengua tant al quadre *Idioma de dispositivo de entrada* com al quadre *Distribución del teclado/IME*:

| Agregar idioma de entrada 🛛 🔹 🔀           |
|-------------------------------------------|
| <u>I</u> dioma de dispositivo de entrada: |
| Ruso                                      |
| Distribución del teclado/IME:             |
| Ruso (mecanografía) 🛛 🗸                   |
| Aceptar Cancelar                          |

Un cop seleccionat l'idioma d'entrada i la disposició del teclat, acceptem.

| vicios de                   |                                                                                                    |
|-----------------------------|----------------------------------------------------------------------------------------------------|
| ninguracion                 | Opciones avanzadas                                                                                               |
| Idioma pred                 | leterminado del dispositivo de entrada                                                                           |
| Seleccione<br>inicie su eq  | uno de los idiomas de entrada instalados para usarlo cuando<br>uipo.                                             |
| Español (a                  | lfabetización internacional) - Español 💉                                                                         |
| Servicios in                | stalados                                                                                                    |
| Seleccione<br>lista. Use lo | los servicios que desea para cada idioma mostrado en la<br>s botones Agregar y Quitar para modificar esta lista. |
| EN Inglés                   | Español<br>(Estados Unidos)<br>eclado<br>Estados Unidos                                                          |
| RU Ruso                     | eclado<br>Ruso                                                                                                   |
| <                           | Propiedades                                                                                                    |
| Preferencia                 | s                                                                                                    |
| <u>B</u> arra de            | idioma Configuración de teclas                                                                                   |
|                             |                                                                                                    |
|                             |                                                                                                    |

Ja tenim instal·lat el rus com a llengua d'entrada. Acceptem tots els canvis i, si cal, reiniciem l'ordinador. Ara ja podem introduir text tant amb l'alfabet llatí com amb el ciríl·lic.

Si volguéssim desinstal·lar aquesta configuració de teclat (per exemple, perquè volguéssim instal·lar-nos la configuració fonètica), hauríem de seguir tots els passos descrits anteriorment fins arribar a aquest quadre de diàleg (*Servicios de texto e idiomas del dispositivo de entrada*), seleccionar el teclat rus i prémer el botó *Quitar*.

Per poder seleccionar la llengua (i el teclat) d'entrada, només hem de situar-nos a la barra de tasques, fer clic amb el botó dret i en el quadre que se'ns mostra demanem *Barras de herramientas > Barra de idioma*. Ens apareixerà un petit requadre de color blau amb les inicials de l'idioma que estem fent servir.

Si tenim diversos idiomes o configuracions de teclat instal·lats, podem canviar d'idioma o configuració

a) fent clic sobre el requadre blau d'idioma i seleccionant el que ens interessa:

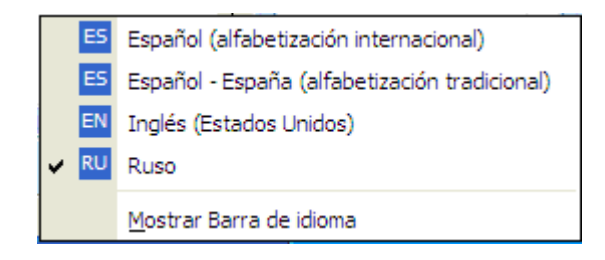

b) amb la combinació de tecles Alt+Majúscules(esquerra).

### 2) Teclat fonètic

La configuració fonètica ens la podem descarregar gratuïtament des de la següent adreça: <u>http://ourworld.compuserve.com/homepages/PaulGor/kbd\_e.htm#contVista</u>.

En aquesta pàgina hi ha informació detallada sobre quins passos s'han de seguir per instal·lar la configuració fonètica en diferents versions de Windows. En aquest mòdul s'explicaran els passos per a la instal·lació en les darreres versions d'aquest sistema operatiu (XP/2003 i Vista).

Pel que fa a la instal·lació, hem de tenir en compte que hi ha una diferència fonamental entre les versions antigues i noves de Windows:

- Windows 2000/NT o 95/98/ME: Per poder instal·lar la configuració fonètica <u>cal</u> instal·lar primer la configuració estàndard que proporciona Microsoft. Un cop instal·lada, la podrem reemplaçar per la configuració fonètica.
- Windows Vista i XP/2003: La configuració fonètica es pot instal·lar directament, sense que calgui passar primer per la configuració estàndard.

En primer lloc, hem de buscar a la pàgina web la secció de descàrregues. Fem clic sobre l'enllaç que ens facilitarà la descàrrega del fitxer kbdru\_Y.zip.

| 🖉 Russian keyboard and Typing Russian: download Phonetic Russian Keyboard layout (transliterated,                                                                               | - Windows Internet Explorer                                          | PX         |
|----------------------------------------------------------------------------------------------------|----------------------------------------------------------------------|------------|
| COO - D http://ourworld.compuserve.com/homepages/PaulGor/kbd_e.htm#contVista                                                                                                    | Google                                                               | <b>P</b> - |
| Archivo Edición Ver Eavoritos Herramientas Ayuda                                                                                                    |                                                                      |            |
| 😭 🏟 🌈 Russian keyboard and Typing Russian: download Pho                                                                                                    | 🟠 🔻 🔝 🝸 🖶 👻 Ey Página 👻 🎯 Herramientas 👻 🔞 🔹                         | 11 A       |
| DOWNLOAD                                                                                                    |                                                                      | ^          |
| Before you download my files, you need to <b>create</b> a new directory(folder) t                                                                                               | to keep them, for example, C:\RUS-Y.                                 |            |
| I have created a single file (.zip archive) for each of the variants - Windows Windows 95/98/ME.                                                                                | Vista and XP/2003; Windows 2000/NT;                                  |            |
| For your version of Windows this archive file includes all files necessary fo<br>Below are the links to download .zip files and <b>then it will be explained wha</b>            | or phonetic Russian keyboard layout.<br>at to do after the download. |            |
| To download this archive file, just click on the file name for your verse<br>"Save" option and not "Open".<br>Save the file to this newly created directory(folder) - C:\RUS-Y. | tion of Windows and - a <b>must</b> - choose                         |            |
| Now, download the file for <b>your</b> version of Windows:                                                                                                    |                                                                      |            |
| • for Windows Vista and XP/2003:                                                                                                    |                                                                      |            |
| • <u>kbdru_Y.zip</u> - main layout shown <u>above</u>                                                                                                    |                                                                      |            |
| • <u>kbdru_ZH.zip</u> - optional layout with <u>opposite assignment for 'W'</u>                                                                                                 | and 'V'                                                              |            |
|                                                                                                    |                                                                      |            |
| - for Windows 2000 /NIT.                                                                                                    |                                                                      | ~          |
|                                                                                                    | 😜 Internet 🔍 100%                                                    | 6 🔹 🚲      |

Quan ens aparegui el quadre de descàrrega, hem de prémer el botó *Guardar* i desem el fitxer a la carpeta que vulguem del nostre ordinador.

| Descarg | a de archivos 🛛 🗙                                                                                                    |
|---------|----------------------------------------------------------------------------------------------------|
| ¿Dese   | a abrir o guardar este archivo?                                                                                                    |
|         | Nombre: kbdru_y.zip<br>Tipo: Compressor ZIP WinRAR, 253 KB<br>De: geocities.com                                                                                                    |
|         | Abrir <u>G</u> uardar Cancelar                                                                                                    |
| Preg    | juntar siempre antes de abrir este tipo de archivos                                                                                                    |
| 2       | Aunque los archivos procedentes de Internet pueden ser útiles,<br>algunos archivos pueden llegar a dañar el equipo. Si no confía en<br>el origen, no abra ni guarde este archivo. ¿Cuál es el riesgo? |

El següent pas és descomprimir el fitxer. Ho podem fer de diverses formes:

• Anem a la carpeta on hem desat el fitxer .zip, seleccionem el fitxer i premem el botó dret del ratolí. Quan se'ns desplegui el menú contextual, seleccionem *Explorar*, per tal de veure el contingut del fitxer.

Anem a la barra de menús i seleccionem *Archivo > Extraer todo…* Ens apareixerà un assistent per descomprimir fitxers. Si fem clic a *Siguiente*, l'assistent ens demanarà que indiquem on volem extreure el contingut del fitxer.

| Asistente para extrac                                 | ción 🛛 🔀                                                                                                    |
|-------------------------------------------------------|----------------------------------------------------------------------------------------------------|
| Seleccione un destir<br>Los archivos que es<br>elija. | tán dentro del archivo ZIP se extraerán en la ubicación que                                                                                                    |
|                                                       | Seleccionar una carpeta para extraer los archivos.<br>Los archivos se extraerán a este directorio:<br>Ings\Administrador\Mis documentos\rus-y\kbdru_\<br>Examinar<br>Contraseña<br>Extrayendo |
|                                                       | < <u>A</u> trás Siguien <u>t</u> e > Cancelar                                                                                                    |

Quan tornem a prémer *Siguiente*, els diversos arxius s'extrauran a la carpeta que haguem indicat.

 Si tenim instal·lat algun programa per descomprimir fitxers (per exemple, el WinZip o WinRar), només hem de seleccionar el fitxer comprimit, prémer el botó dret del ratolí i, en el menú contextual que ens apareixerà hi haurà diverses possibilitats per extreure els arxius.

Un cop haguem descomprimit el fitxer .zip, anem a la carpeta on hem extret els arxius i seleccionem l'executable *setup.exe*.

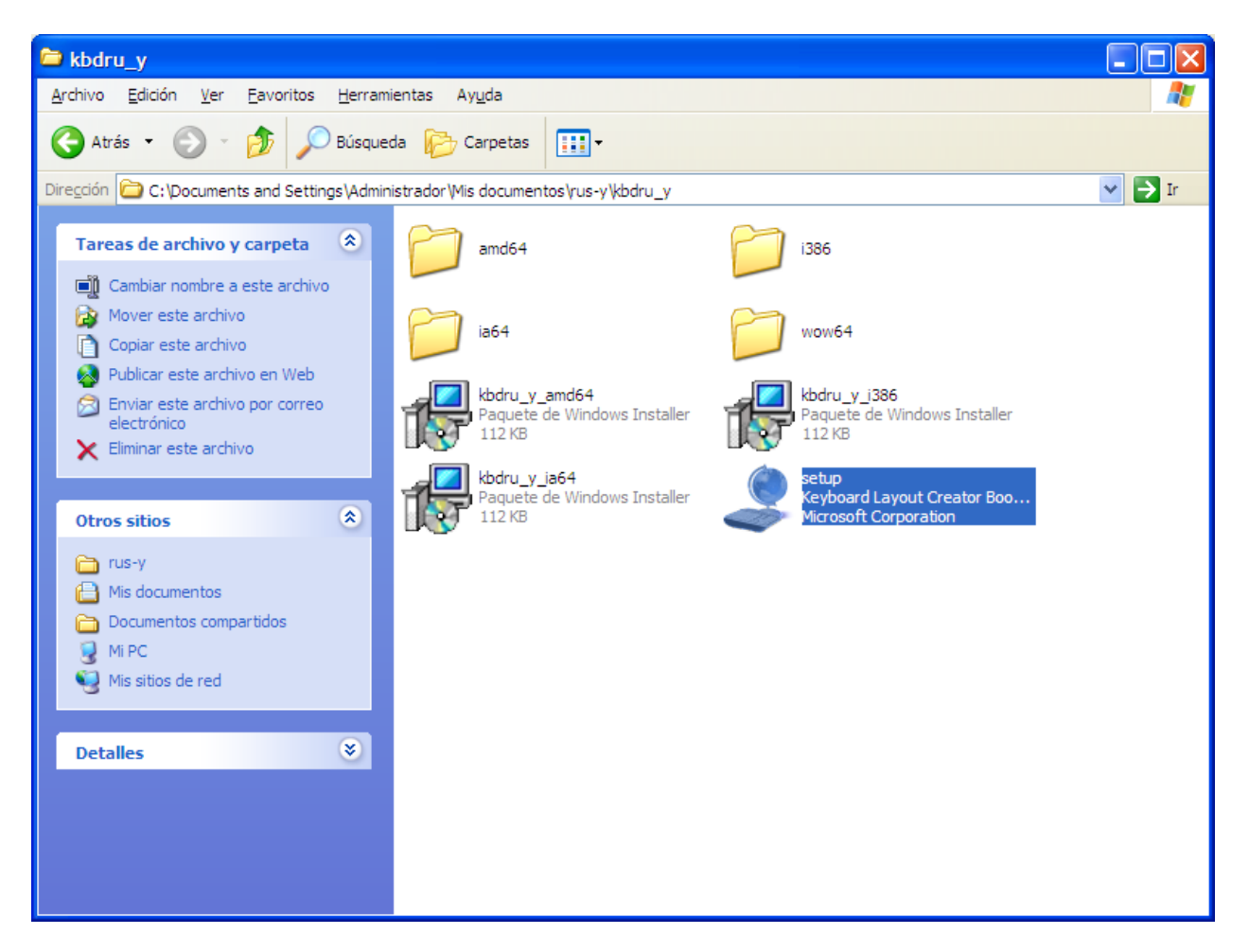

Si fem doble clic sobre la icona, apareixerà un quadre de diàleg que ens preguntarà si volem executar l'aplicació. Premem *Ejecutar* i el teclat fonètic s'instal·larà al nostre ordinador.

Per canviar de teclat, els sistemes són els mateixos que amb la configuració estàndard: prement el botó blau d'idioma a la barra de tasques i seleccionant l'idioma que ens interessi, o bé amb la combinació de tecles Alt+Majúscules(esquerra).

A la mateixa pàgina on hem trobat el teclat fonètic hi ha també un apartat dedicat a la instal·lació de teclats per al rus en els sistemes Unix i Macintosh.

# II.- Qüestions ortogràfiques: instal·lació dels diccionaris que ofereix OpenOffice.org per al català i el rus.

Com que el mòdul està pensat per aprofitar les possibilitats de correcció multilingüe (catalàrus) que ofereix l'OpenOffice, ens instal·larem aquest programari, si és que encara no ho havíem fet. Aquest paquet ofimàtic ens el podem descarregar des del lloc web de Softcatalà: <u>http://www.softcatala.org/prog126.htm</u>.

### 1) Instal·lació

Per tal de poder fer la verificació ortogràfica amb OpenOffice.org, caldrà que tinguem instal·lats els diccionaris de les llengües que ens interessi. La instal·lació la farem de la següent manera:

Des de la barra de menús anem a *Fitxer > Auxiliars > Instal·la diccionaris nous...* Se'ns obrirà l'assistent d'OpenOffice *DicOOo*, que ens facilitarà la feina d'instal·lació de diccionaris ortogràfics, de separació sil·làbica i de sinònims (té format de document d'OOo). Al capdamunt del document podem triar la llengua de la interfície de l'assistent (entre les disponibles hi ha el català).

Per començar la instal·lació hem de prémer el botó *Executa el DicOOo*. En fer-ho, es comença a executar la macro i ens apareixerà el quadre de diàleg de l'assistent DicOOo:

| Di | c00o - 1.6.2                                                                                                    |  |  |
|----|----------------------------------------------------------------------------------------------------|--|--|
|    |                                                                                                    |  |  |
|    | Benvingut a l'assistent per a la instal·lació de diccionaris                                                                                                    |  |  |
|    | L'assistent es connectarà a www.OpenOffice.org per recuperar el llistat dels diccionaris d'ortografia,<br>separació per síl·labes i sinònims disponibles per a tots els idiomes suportats.<br>Cal que estigueu connectat a internet i que tingueu els permisos adequats per als arxius de<br>l'OpenOffice.org |  |  |
|    | ta: Instal·leu només els diccionaris requerits. De tenir-ne massa instal·lats (més de<br>) poden degradar el rendiment de l'OpenOffice.org.                                                                                                    |  |  |
|    | Instal·lació d'un paquet de diccionaris ja descarregat                                                                                                    |  |  |
|    | O Mode usuari                                                                                                    |  |  |
|    | <ul> <li>Mode Administrador (necessita permisos d'escriptura)</li> </ul>                                                                                                    |  |  |
|    | Canvia l'idioma del DicOO a: Català                                                                                                    |  |  |
|    | Anul·la (c) Laurent Godard - 2003-2006 Següent>>                                                                                                    |  |  |

Si premem el botó *Següent*, ens apareixerà el quadre per seleccionar els diccionaris d'ortografia. Premem el botó *Recupera el llistat*, que ens connectarà a un servidor web d'OpenOffice.org. Quan ens aparegui el llistat de diccionaris disponibles, seleccionem els que ens interessin. En aquest cas, seleccionarem els diccionaris ortogràfics per al rus. Per seleccionar més d'un diccionari hem de mantenir la tecla Ctrl pitjada mentre seleccionem amb el cursor.

| 00o - 1.6.2                                                                                                    |   |                                                                                                    |
|----------------------------------------------------------------------------------------------------|---|----------------------------------------------------------------------------------------------------|
| Recupera el llistat                                                                                                    |   | Diccionaris d'Ortografia                                                                                                    |
| Norwegian Bokmaal (Norway)<br>Norwegian Nynorsk (Norway)<br>Occitan (Languedoc)<br>Polish (Poland)<br>Portuguese (Brazil)<br>Portuguese (Portugal)<br>Romanian (Romania)<br>Russian (Russia)<br>Russian (Russia)<br>Russian_ye (Russia)<br>Russian_ye (Russia)<br>Setswana (Africa)<br>Slovak (Slovakia)<br>Slovenian (Slovenia)<br>Southern Sotho (South Africa)<br>Spanish (Argentina) |   | Pitgeu el botó per rebre el llistat de diccionaris<br>disponibles<br>Podeu seleccionar més d'un idioma<br>Pitgeu 'Següent' per processar els diccionaris de<br>separació sil·làbica. |
| Anul·la (c) Laurent Godard - 2003-2006                                                                                                    | C | < <anterior seqüent="">&gt;</anterior>                                                                                                    |

Premem *Següent* i anem al quadre de selecció dels diccionaris de separació sil·làbica. Repetim els passos anteriors: *Recupera el llistat* + selecció.

| Recupera el llistat       Diccionaris de separació por síl·labes         Norwegian Bokmal (Norway) <ul> <li>Norwegian Nynorsk (Norway)</li> <li>Polish (Poland)</li> <li>Portuguese (Brazil)</li> <li>Portuguese (Portugal)</li> <li>Russian (Russia)</li> <li>Slovak (Slovakia)</li> <li>Slovak (Slovakia)</li> <li>Spanish (Argentina)</li> <li>Spanish (Belize)</li> <li>Spanish (Colombia)</li> <li>Spanish (Colombia)</li> <li>Spanish (Colombia)</li> <li>Spanish (Cota Rica)</li> <li>Spanish (Cuba)</li> </ul> <ul> <li>Poteix and a separació por síl·labes</li> <li>Pitgeu el botó per rebre el llistat de diccionaris disponibles</li> <li>Podeu seleccionar més d'un idioma</li> <li>Pitgeu 'Següent' per processar els diccionaris de sinònims.</li> </ul> | :000 - 1.6.2                                                                                                    |                                                                                                    |
|----------------------------------------------------------------------------------------------------|----------------------------------------------------------------------------------------------------|----------------------------------------------------------------------------------------------------|
| Spanish (Colombia)<br>Spanish (Costa Rica)<br>Spanish (Cuba)                                                                                                    | Recupera el llistat<br>Norwegian Bokmal (Norway)<br>Norwegian Nynorsk (Norway)<br>Polish (Poland)<br>Portuguese (Brazil)<br>Portuguese (Portugal)<br><b>Russian (Russia)</b><br>Slovak (Slovakia)<br>Slovenian (Slovenia)<br>Spanish (Argentina)<br>Spanish (Belize)<br>Spanish (Bolivia)<br>Spanish (Chile) | <ul> <li>Diccionaris de separació por síl·labes</li> <li>Pitgeu el botó per rebre el llistat de diccionaris disponibles</li> <li>Podeu seleccionar més d'un idioma</li> <li>Pitgeu 'Següent' per processar els diccionaris de sinònims.</li> </ul> |
|                                                                                                    | Spanish (Colombia)<br>Spanish (Costa Rica)<br>Spanish (Cuba)                                                                                                    | ✓                                                                                                    |

Premem *Següent* i anirem al quadre per seleccionar diccionaris de sinònims. En aquest cas, no tenim diccionaris de sinònims ni per al rus ni per al català. Per tant, premem *Següent* i ens apareixerà el quadre de descàrrega i instal·lació. Quan li diem *Següent* els diccionaris seleccionats se'ns instal·laran.

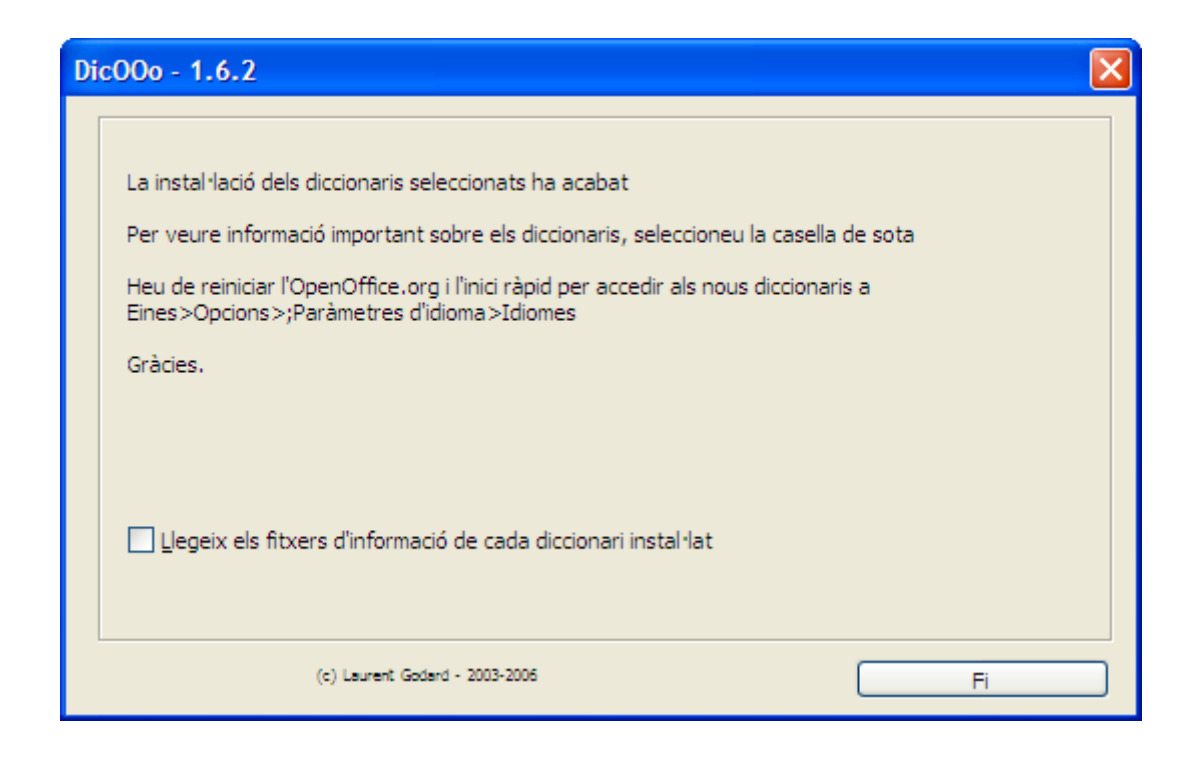

Abans de poder fer servir els diccionaris hem de reiniciar l'ordinador. Després hem de tornar a obrir l'OpenOffice.org i anar al menú *Eines > Opcions > Configuració de la llengua > Ajudes a l'escriptura*.

A l'apartat Lingüística, Mòduls de llengua disponibles premem el botó Edita...

| Opcions - Configuració de la llengua                                                                                                    | - Ajudes a l'escriptura                                                                                                    |                           |
|----------------------------------------------------------------------------------------------------|----------------------------------------------------------------------------------------------------|---------------------------|
| OpenOffice.org     Carrega/desa     Configuració de la llengua     Llengües     Ajudes a l'escriptura     OpenOffice.org Writer     OpenOffice.org Writer/Web     OpenOffice.org Base | Lingüística<br><u>M</u> òduls de llengua disponibles<br><u>OpenOffice.org Hunspell SpellChecker</u><br><u>A</u> LTLinux LibHnj Hyphenator<br><u>OpenOffice.org New Thesaurus</u><br>Diccionaris d'usuari                                                                                              | Edita                     |
| ⊞—Grahques<br>⊡—Internet                                                                                                    | ✓ standard [Tots]       ✓ soffice [Tots]       ✓ sun [Tots]       ✓ IgnoreAllList [Tots]                                                                                                    | Nou<br>Edita<br>Suprimeix |
|                                                                                                    | Qpcions         ✓       Revisa l'ortografia a mesura que es teclegi         Comprova les paraules en majúscules         Verifica les paraules amb xifres         ✓       Comprova les regions especials         ✓       Comprova les regions especials         ✓       Comprova les regions especials | Edita                     |
|                                                                                                    | D'acord Cancel·la <u>Aj</u> uda                                                                                                    |                           |

Al quadre que se'ns obre, despleguem el menú *Llengua* i seleccionem el rus. D'aquesta manera se'ns mostren els diccionaris que hem instal·lat. Ara només haurem d'activar les caselles de verificació i tancar el mòdul de diccionaris (si no és que ja s'han activat automàticament).

| Edita els mòduls                                                                                                |       |                                                  | X                      |
|----------------------------------------------------------------------------------------------------|-------|--------------------------------------------------|------------------------|
| Opcions<br>Llengua<br>✓ OpenOffice.org Hunspel<br>Separació sil·làbica<br>✓ ALTLinux LibHnj Hyphena<br>Tesaurus | Pus V | Mou cap amunt<br>Mou <u>c</u> ap avall<br>Enrere | Tanca<br><u>Aj</u> uda |

De manera predeterminada, OpenOffice instal·la els diccionaris de català, castellà, anglès i francès. El procediment que acabem d'explicar és per afegir diccionaris (com els russos) i l'hem de repetir per instal·lar els diccionaris de les altres llengües que ens interessin (i que estiguin disponibles al web d'OpenOffice.org).

## 2) Correcció ortogràfica:

Si ens hem descarregat l'OpenOffice des de Softcatalà, el diccionari que ve activat per defecte és el català. Per tant, el diccionari actiu en fer la correcció ortogràfica és el català.

Si ens interessa canviar l'idioma de la correcció, anirem al menú *Eines > Opcions > Configuració de la Llengua > Llengües*. A la secció *Llengües predeterminades per a documents* triarem la llengua que ens interessi. Si la correcció ortogràfica només ha d'afectar el document que anem a redactar, activarem la casella *Només per al document actual*.

| Opcions - Configuració de la llengua - Llengües                                                                                                    |                                                                                                    |                                                                                                    |  |  |  |
|----------------------------------------------------------------------------------------------------|----------------------------------------------------------------------------------------------------|----------------------------------------------------------------------------------------------------|--|--|--|
| Opcions - Configuració de la llengua -<br>DenOffice.org<br>Carrega/desa<br>Configuració de la llengua<br>Jengües<br>Ajudes a l'escriptura<br>OpenOffice.org Writer<br>OpenOffice.org Writer/Web<br>OpenOffice.org Base<br>Gràfiques<br>Internet | Llengües         Llengua de         Interfície d'usuari         Configuració local         Tecla del separador decimal         Moneda predeterminada         Llengües predeterminada         Llengües predeterminadas         Occidental         Agiàtic         CTL         Suport millorat per a llengües         Habilitat per a llengües asiàtiques         Habilitat per a la disposició complexa de text ( | Per defecte Per defecte Image: Image: |  |  |  |
|                                                                                                    | D'acord Canc                                                                                                    | el·la <u>Aj</u> uda <u>E</u> nrere                                                                                                    |  |  |  |

Si el document en què treballem té fragments en diverses llengües, podem fer que OpenOffice apliqui en cada cas la correcció ortogràfica corresponent a cada llengua. Per fer això, hem de seleccionar el fragment que vulguem corregir en una llengua, prémer el botó dret el ratolí i seleccionem *Caràcter*. Al quadre de diàleg que apareix, anem a la pestanya *Tipus de lletra* i a l'apartat *Llengua* seleccionem la que ens interessi.

| Caràcter                                                                                            |                          |       |                                                            |                                              |
|----------------------------------------------------------------------------------------------------|--------------------------|-------|------------------------------------------------------------|----------------------------------------------|
| Tipus de lletra                                                                                     | Efectes de lletra Posici | ió Hi | perenllaç Fons                                             |                                              |
| <u>T</u> ipus de lletra                                                                             | a                        |       | <u>T</u> ipografia                                         | Mida                                         |
| Verdana                                                                                             |                          |       | Normal                                                     | 10                                           |
| Verdana<br>Vrinda<br>Webdings<br>Weltron Urba<br>Wingdings<br>Wingdings 2<br>Wingdings 3            | an                       |       | Normal<br>Cursiva<br>Negrita<br>Negrita Cursiva<br>Llengua | 10 A<br>10,5<br>11 I<br>12<br>13<br>14<br>15 |
| это международный проект<br>S'utilitzarà el mateix tipus de lletra en la impressora i a la pantalla |                          |       |                                                            |                                              |
| D'acord Cancel·la <u>Aj</u> uda <u>R</u> einicialitza                                               |                          |       |                                                            |                                              |

Aquest procediment el podem repetir per a totes les llengües que apareguin al document.

Un cop especificada la llengua als diferents fragments, la correcció la podem fer de dues maneres: de forma automàtica o activant-la a petició nostra.

Automàticament

Si activem el botó de la barra estàndard, a mesura que anem escrivint, les paraules que el diccionari ortogràfic considera incorrectes apareixen subratllades amb una línia ondulada vermella. Si situem el cursor sobre la paraula subratllada i premem el botó dret del ratolí, se'ns desplegarà un menú que ens oferirà la possibilitat de seleccionar una de les propostes per substituir la paraula incorrecta.

En la imatge següent tenim un exemple de la correcció ortogràfica automàtica i de la possibilitat de seleccionar una de les opcions que ens proposa el diccionari ortogràfic de rus que ens hem instal·lat.

|                                                                                                    |                                                                                    |                                                                         | _               |
|----------------------------------------------------------------------------------------------------|------------------------------------------------------------------------------------|-------------------------------------------------------------------------|-----------------|
| <b>OpenOffice.org</b> és un<br>projecte internacional amb<br>codis de sortida oberts, creat<br>per tal de desenvolupar un<br>paquet ofimàtic universal que | OpenOffice.org<br>международный<br>открытыми исход<br>созданный для<br>разработать | — это<br>проект о<br>дными кодами<br>того, <u>чтбы</u><br>универсальный | )<br>           |
| treballa en diferents sistemes<br>operatius, i que té API obert i<br>format de fitxers basat en<br>XML.                                                    | офисный пакет, р<br>разных<br>платформах,<br>открытый АРІ и                        | работающий на<br>операционных<br>имеющий<br>формт файлов                | a<br>:<br>1     |
|                                                                                                    | основанный на XI                                                                   | формат                                                                  |                 |
|                                                                                                    |                                                                                    | форм<br>форма                                                           |                 |
|                                                                                                    |                                                                                    | форме<br>формы                                                          |                 |
|                                                                                                    |                                                                                    | форму                                                                   |                 |
|                                                                                                    |                                                                                    | Verificació de l'ortog<br>Afegeix                                       | ra <u>f</u> ia. |
|                                                                                                    |                                                                                    | Ignora'ls tots                                                          |                 |
|                                                                                                    |                                                                                    | Autocorrecció                                                           |                 |

A petició de l'usuari

•

Si volem fer una correcció a posteriori del document (a partir del punt on estigui situat el cursor), podem prémer el botó de la barra estàndard, o bé anar al menú *Eines > Verificació ortogràfica*.

En qualsevol dels dos casos s'obrirà un quadre de diàleg que ens mostra les propostes del diccionari (si n'hi ha) per substituir la paraula incorrecta:

| Verificació ortogràfica: (R                                                                                                    | us)                                                                                                    |    | ×                                               |
|----------------------------------------------------------------------------------------------------|----------------------------------------------------------------------------------------------------|----|-------------------------------------------------|
| No és al diccionari                                                                                                    |                                                                                                    |    |                                                 |
| OpenOffice.org — это междуна<br>исходными кодами, созданны<br>универсальный офисный паке<br>операционных платформах, и<br>файлов, основанный на XML. | ародный проект с открытыми<br>й для того, <b>чтбы</b> разработать<br>т, работающий на разных<br>меющий открытый АРІ и формт |    | Ignora-ho un cop<br>Ignora-les totes<br>Afegeix |
| Suggeriments                                                                                                    |                                                                                                    |    |                                                 |
| чтобы                                                                                                    |                                                                                                    |    | Canvia                                          |
| чуоы                                                                                                    |                                                                                                    |    | Canvia- <u>l</u> es totes                       |
|                                                                                                    |                                                                                                    |    | Correcció automática                            |
| Ll <u>e</u> ngua del diccionari                                                                                                    | Rus                                                                                                    | ~  |                                                 |
| Ogcions                                                                                                    | Ajuda Desf                                                                                                    | és | Tanca                                           |

Si prèviament hem definit els diferents idiomes del document, tal com s'ha explicat, no caldrà que ens preocupem de canviar de diccionari per fer la verificació ortogràfica. L'OpenOffice consultarà automàticament el diccionari corresponent a l'idioma que haguem definit per a cada fragment, tant si el document té dos, tres o més idiomes.

Quan ens trobem que una paraula correcta no és al diccionari, qualsevol dels sistemes de correcció ortogràfica que hem esmentat ens ofereix la possibilitat d'afegir-la-hi.

Correcció automàtica:

| международни                 | проект с               |  |
|------------------------------|------------------------|--|
| международной                | и кодами,              |  |
| международный                | о, чтобы               |  |
| международно                 | ерсальныи<br>ающий на  |  |
| Verificació de l'ortografia. | рационных              |  |
| <u>A</u> fegeix              | • <u>s</u> tandard.dic |  |
| Ignora'ls tots               | s <u>o</u> ffice.dic   |  |
| A <u>u</u> tocorrecció       | ⊾ s <u>u</u> n.dic     |  |

#### Correcció a petició nostra:

| Verificació ortogràfica: (Rus)                                                                                                    |                                      |
|----------------------------------------------------------------------------------------------------|--------------------------------------|
| No és al diccionari                                                                                                    |                                      |
| OpenOffice.org — это международни проект с открытыми исходными кодами, созданный для того, чтобы разработать универсальный офисный пакет, работающий на разных операционных платформах, имеющий открытый АРІ и формат файлов, основанный на XML. | Ignora-ho un cop<br>Ignora-les totes |
| Suggeriments                                                                                                    | <u>s</u> tandard [Tots]              |
| международной                                                                                                    | soffice [Tots]                       |
| международный                                                                                                    | s <u>u</u> n [Tots]                  |
| пеля упародно                                                                                                    | Canvia-jes totes                     |
|                                                                                                    | Cor <u>r</u> ecció automàtica        |
| Llengua del diccionari                                                                                                    |                                      |
| Opcions Ajuda Desfés                                                                                                    | Tanca                                |

D'aquesta manera, la propera vegada que passem el corrector, la paraula que hem afegit al diccionari ja no serà detectada com un error.

És aconsellable afegir les paraules noves al diccionari estàndard, perquè aquest, en els ordinadors amb més d'un usuari, és diferent per a cadascun d'ells.

#### 3) Separació sil·làbica automàtica:

Si volem que l'OpenOffice ens separi automàticament una paraula en arribar al final de línia, hem de tenir instal·lat el diccionari de separació sil·làbica corresponent.

Per aplicar la separació sil·làbica a un document, caldrà que tinguem definit l'idioma del document o el fragment, tal com hem explicat a l'apartat de correcció ortogràfica.

Per activar aquesta funció, ens hem de situar on vulguem aplicar la separació sil·làbica, prémer el botó dret del ratolí i seleccionar *Paràgraf > Flux del text > Partició de mots*. Activem la casella de verificació *Automàtic* i premem *D'acord*.

| Paràgraf                                                                                                    |                                                            |
|----------------------------------------------------------------------------------------------------|------------------------------------------------------------|
| Contorns                                                                                                    | Fons                                                       |
| Sagnats i espaiat Alineació Flux del text                                                                                                    | Numeració Tabuladors Inicials destacades                   |
| Partició de mots          Image: Automàtic         2       Image: Caràcters a la fi de la línia         2       Image: Caràcters a la fi de la línia         2       Image: Caràcters a la fi de la línia | ia                                                         |
| 0 ᅌ Quantitat màxima de <u>q</u> uions conse                                                                                                    | cutius                                                     |
| Salts Insereix Iipus Pàgina Amb estil de pàgina                                                                                                    | ▶     Posició     Abans       ▶     Número de pàgina     0 |
| Opcions<br>Manté les línies juntes<br>Manté els paràgra <u>f</u> s junts<br>Control d'òrfenes<br>Control de vídues                                                                                        | 2 🛟 Línies<br>2 🛟 Línies                                   |
| D'acord                                                                                                    | Cancel·la <u>Aj</u> uda <u>R</u> einicialitza              |

Les paraules es separaran amb guions quan sigui necessari, tot seguint les normes pròpies de cada llengua.

| OpenOffice.org és un projecte      | OpenOffice.org — это междуна-   |
|------------------------------------|---------------------------------|
| internacional amb codis de sorti-  | родный проект с открытыми ис-   |
| da oberts, creat per tal de        | ходными кодами, созданный для   |
| desenvolupar un paquet ofimà-      | того, чтобы разработать универ- |
| tic universal, que treballa en di- | сальный офисный пакет, работа-  |
| ferents sistemes operatius, i que  | ющий на разных операционных     |
| té API obert i format de fitxers   | платформах, имеющий открытый    |
| basat en XML.                      | АРІ и формат файлов, основанный |
|                                    | на XML.                         |

Una forma alternativa d'aconseguir-ho és anar al menú *Eines > Idioma > Partició de mots*. En aquest cas OpenOffice no actua automàticament, sinó que ens demana que confirmem una per una les paraules que caldria partir.

| Partició de mots (Rus) |                               |
|------------------------|-------------------------------|
| Paraula<br>открывтый   | Parteix els mots<br>Cancel·la |
|                        | Següent                       |
|                        | Ajuda                         |

### III.- Annex: la transliteració

Si algun cop ens cal transliterar els caràcters ciríl·lics a caràcters llatins, podem fer servir dues propostes diferents:

1) La transliteració d'acord amb els criteris que recomana l'ONU (que obliguen a fer servir diacrítics sobre les lletres  $\langle s \rangle$ ,  $\langle c \rangle$  i  $\langle z \rangle$ ).

Working Group on Romanization Systems (UNGEGN): Versió pdf: <u>http://www.eki.ee/wgrs/rom1\_ru.pdf</u> Versió html: <u>http://www.eki.ee/wgrs/rom1\_ru.htm</u>

2) La transcripció gràfica d'acord amb els criteris que recomanen el Departament de Filologia Russa de la UB i l'Institut d'Estudis Catalans. Aquesta transcripció adapta l'escriptura de les paraules russes de tal manera que un parlant català les pot escriure i llegir com si es tractés de paraules catalanes.

És a dir, Portal Lingüístic de Televisió de Catalunya i Catalunya Ràdio: <u>http://esadir.cat/altresllengues/rus</u>

Mòdul redactat per Eva Revilla Espí